1. Have your child login to Clever. Your child can click on the NPS Favorites Toolbar, or it can be accessed through the NPS Homepage (<u>https://www.npsk12.com/</u>).

| In Takanla                              |                                                     |                    |
|-----------------------------------------|-----------------------------------------------------|--------------------|
| Academic Calendar                       | Annual Assessment<br>Calendar                       | > Athletics        |
| , CANVAS-Learning<br>Management System  | Children's Online Privacy<br>Protection Act (COPPA) | › Clever           |
| > eMediaVA                              | , Even-Odd Block<br>Schedule                        | > Find My School   |
| > GradPoint                             | > Home Folders                                      | Military Families  |
| Multi-Tiered Systems of<br>Support Plan | NPS Grading Procedures                              | > Parent Resources |

2. Click on the FEV Tutor Icon.

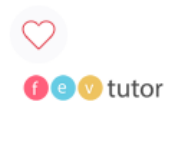

FEV Tutor

3. Once you are in FEV Tutoring site, it will take you directly to your dashboard. On the top of your screen, click on the "Request an On-Demand Session.

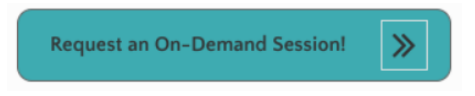

4. Select the subject and the course you are currently enrolled in. In the "question" section, specify which topic you need help understanding. (Example: adding decimals, simplifying fractions, ordering numbers, figurative language, main idea, author's purpose, alphabetical order, synonyms/antonyms, etc.).

| Subject : *    |                   |                           |
|----------------|-------------------|---------------------------|
| Select Subject | ~                 |                           |
| Course : *     |                   |                           |
| No Course      | ~                 |                           |
| File Upload :  |                   |                           |
|                | + Browse & Upload |                           |
| Question : *   |                   | You are ready<br>to start |
|                |                   | learning!                 |
|                |                   |                           |
|                | Submit Reset      |                           |